# Guide to using the CHP Bathy Atlas

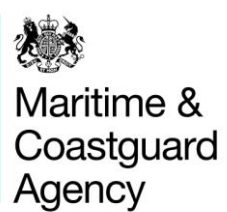

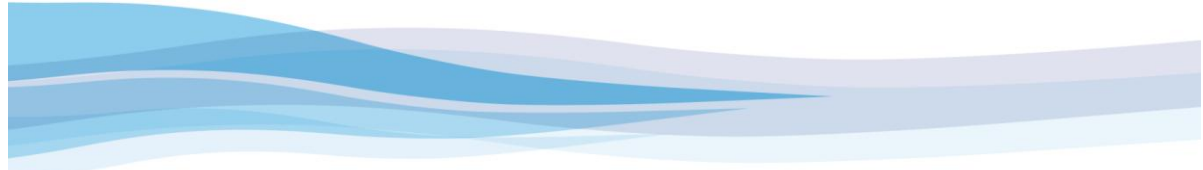

### INTRODUCTION

The UK Civil Hydrography Programme Bathymetry Atlas (CHP Bathy Atlas) employs Google Earth to display the results of seabed mapping carried out under the CHP using multibeam echosounder technology. Google Earth is an ideal way of making CHP data accessible to all without the need for expensive or complicated software and systems.

This is not the first time that the MCA have produced survey outputs using Google Earth, but the release of the CHP Bathy Atlas marks a complete design and user-experience refresh including a brand new colour scheme created to accentuate seabed features and more detailed, user-friendly metadata attributing.

### LAUNCHING THE CHP BATHY ATLAS

The CHP Bathy Atlas is available from a link on the MCA Hydrography website. Once clicked, Google Earth will automatically launch, providing access to multibeam surveys split into 11 geographic regions and 4 routine re-survey (RRS) areas from the left-hand 'Places' pane. New surveys and layers will be added to this pane as and when they are completed and once some of the legacy datasets have been processed and are ready for inclusion.

# N.B. The CHP Bathy Atlas requires that you have Google Earth installed on your computer prior to clicking the link from the MCA Hydrography website.

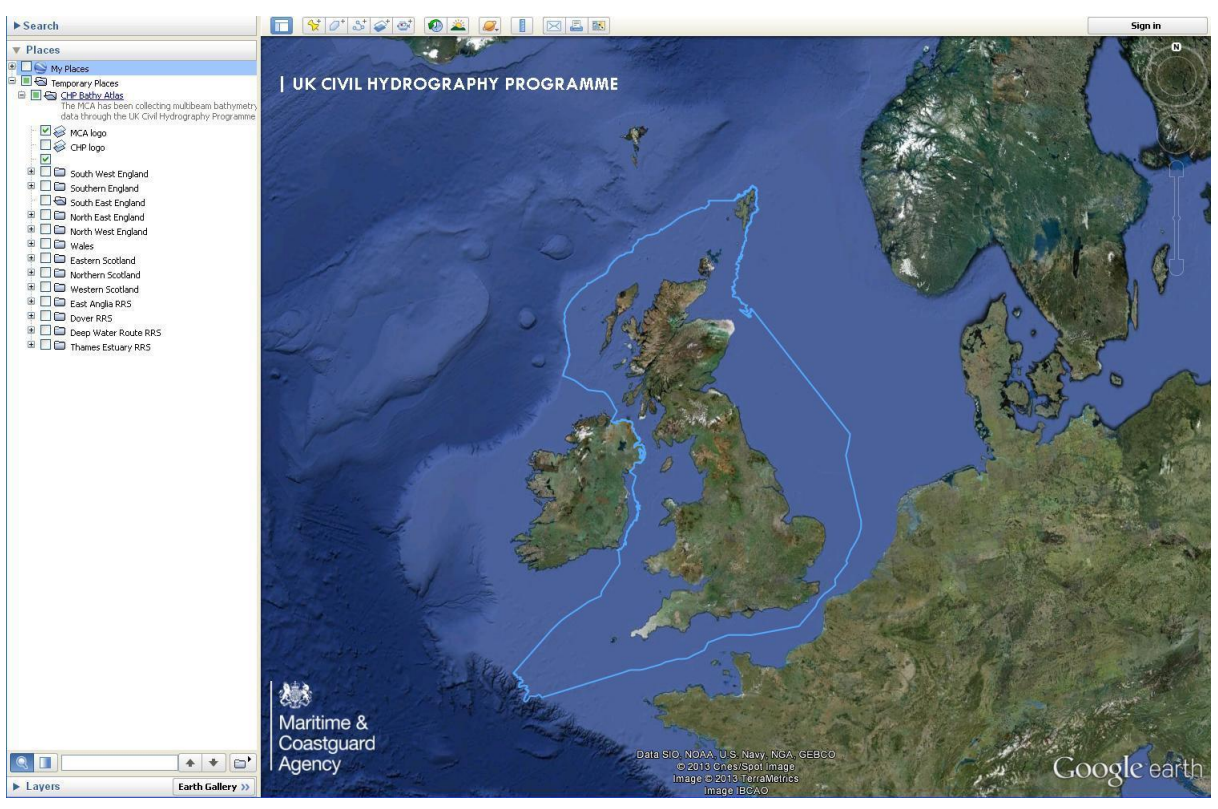

When Google Earth first opens up, your screen will look something like this:

## USING THE CHP BATHY ATLAS

By default all of the regions around the UK are switched off. To view seabed imagery, tick the box next to the region and survey you are interested in. Data for this area will then begin to download. Note: this may take a few minutes to complete the first time you do this, until the image is cached.

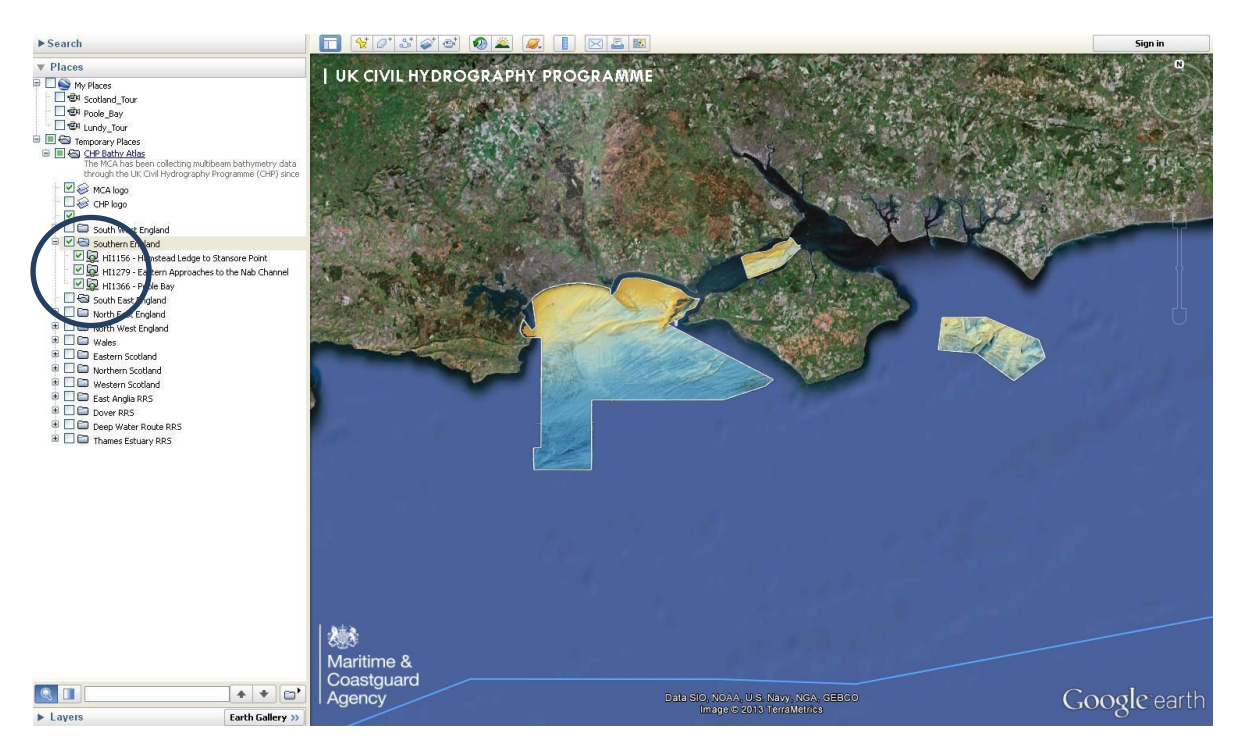

To demonstrate what is included in the CHP Bathy Atlas, here is an example of 3 survey areas in the Bristol Channel:

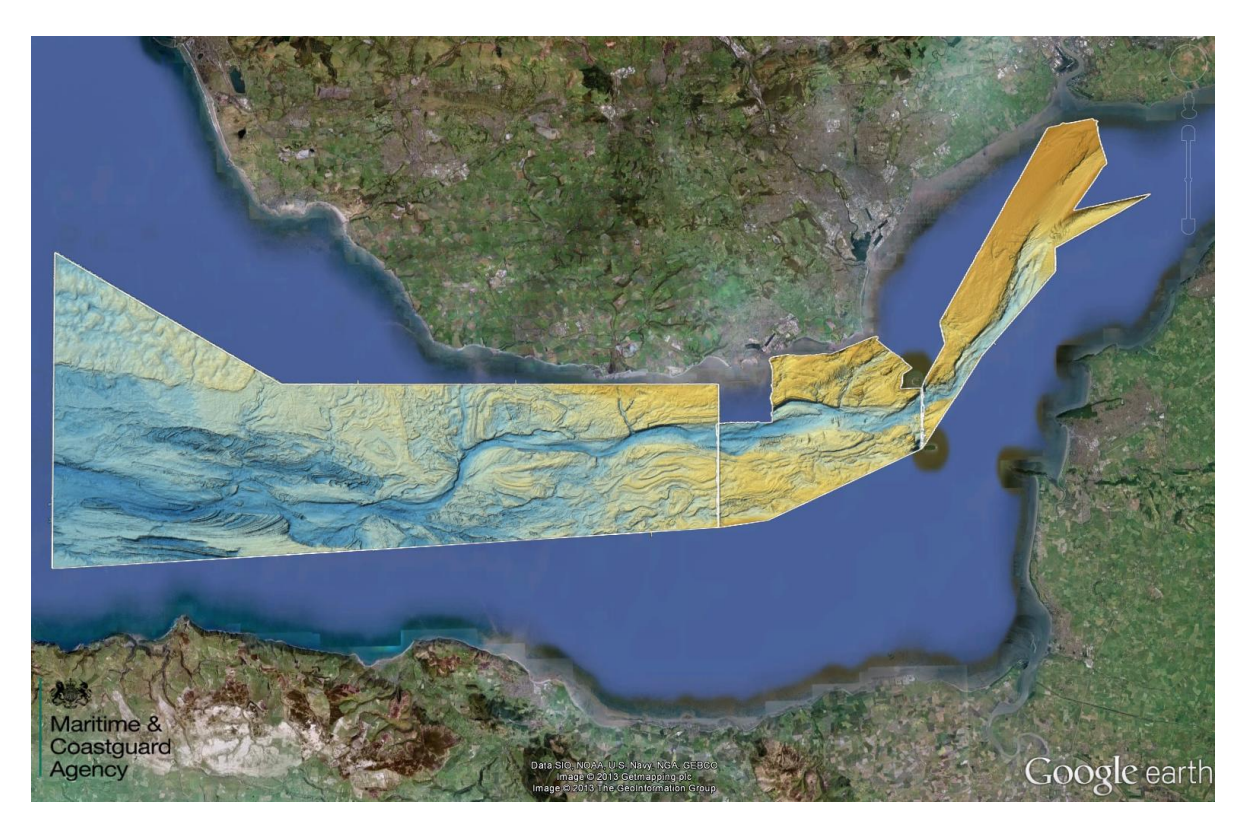

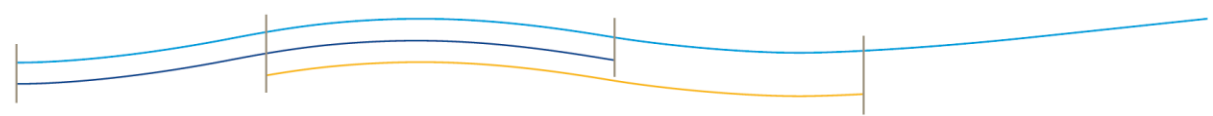

By clicking anywhere within a survey polygon (shown by a white outline) you will gain access to the attributes for that survey. This information includes when the survey was conducted, the size of the survey area and which contractor undertook the survey.

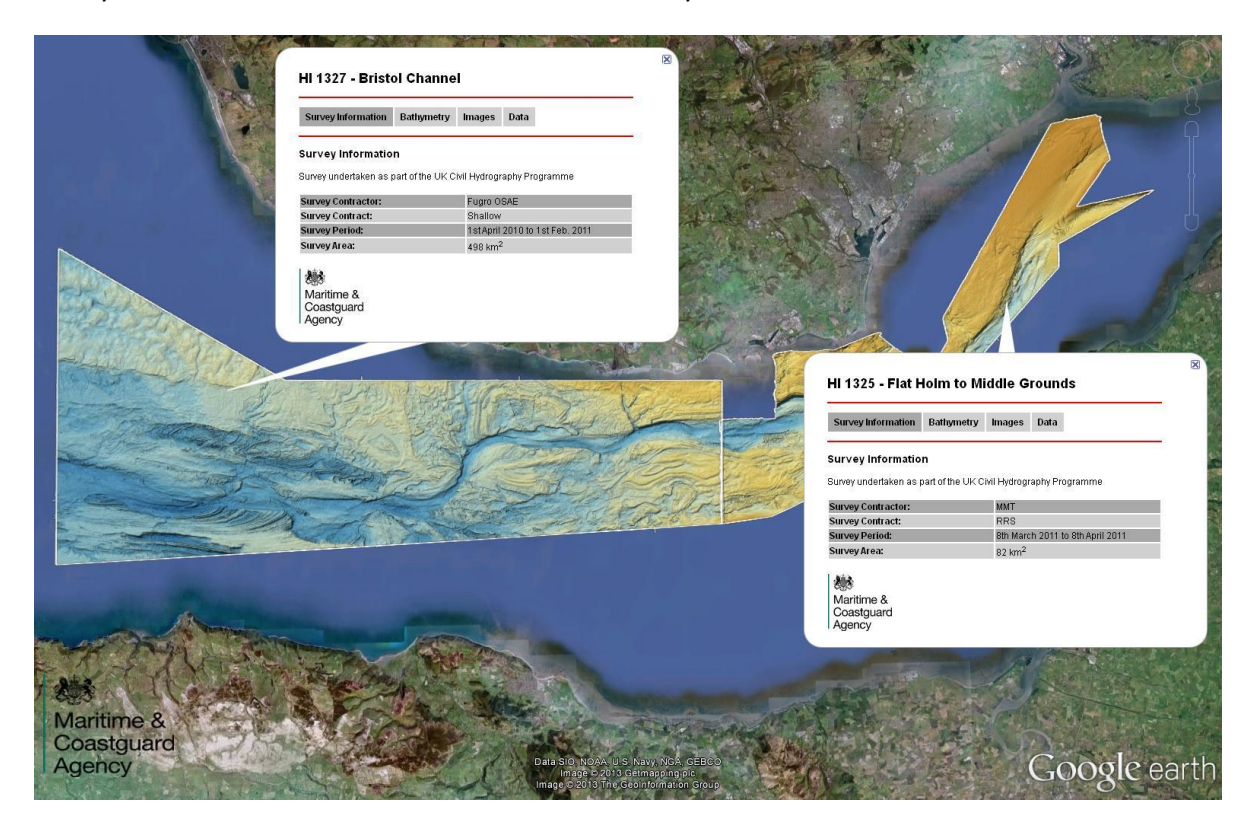

Between the 2 red lines on the pop-up are a few more tabs. Clicking on the second tab brings up the depth colour scheme along with the depth range and the on-screen resolution. The majority of the surveys have been down-sampled to keep file sizes at manageable levels.

| 100 100 100 100 100 100 100 100 100 100       |                                                                                                    |
|-----------------------------------------------|----------------------------------------------------------------------------------------------------|
| A HAR DE CONTRACT                             | HI 1326 - Cuivers Sand to Flat Holm                                                                                                    |
|                                               | Survey Information Bathymetry Images Data                                                                                                    |
|                                               | Bathymetry                                                                                                    |
|                                               | Survey Standard: HO S44ad5 Order 1a o                                                                                                    |
|                                               | Screen Resolution: 10 m - 30 m - 30 Screen Resolution: 10 m - 30 Screen Resolution: 10 m - 30 Screen Re |
|                                               |                                                                                                    |
|                                               | Martime & 180<br>Coastguard                                                                                                    |
|                                               | I Agency                                                                                                    |
| A LAN MARKENT                                 |                                                                                                    |
|                                               |                                                                                                    |
|                                               |                                                                                                    |
|                                               |                                                                                                    |
| the second second                             |                                                                                                    |
|                                               |                                                                                                    |
|                                               |                                                                                                    |
| THANK AND AND AND AND AND AND AND AND AND AND |                                                                                                    |
|                                               |                                                                                                    |
| Maritime &                                    |                                                                                                    |
| Agency Data Sio N                             | Vera us Nauy NoA GEBCO.                                                                                                    |
| Imagedee                                      |                                                                                                    |
|                                               |                                                                                                    |
|                                               |                                                                                                    |

The next tab contains a selection of images which can be scrolled through using the arrow buttons towards the bottom of the pop-up. The final tab contains information on data attribution and Crown copyright.

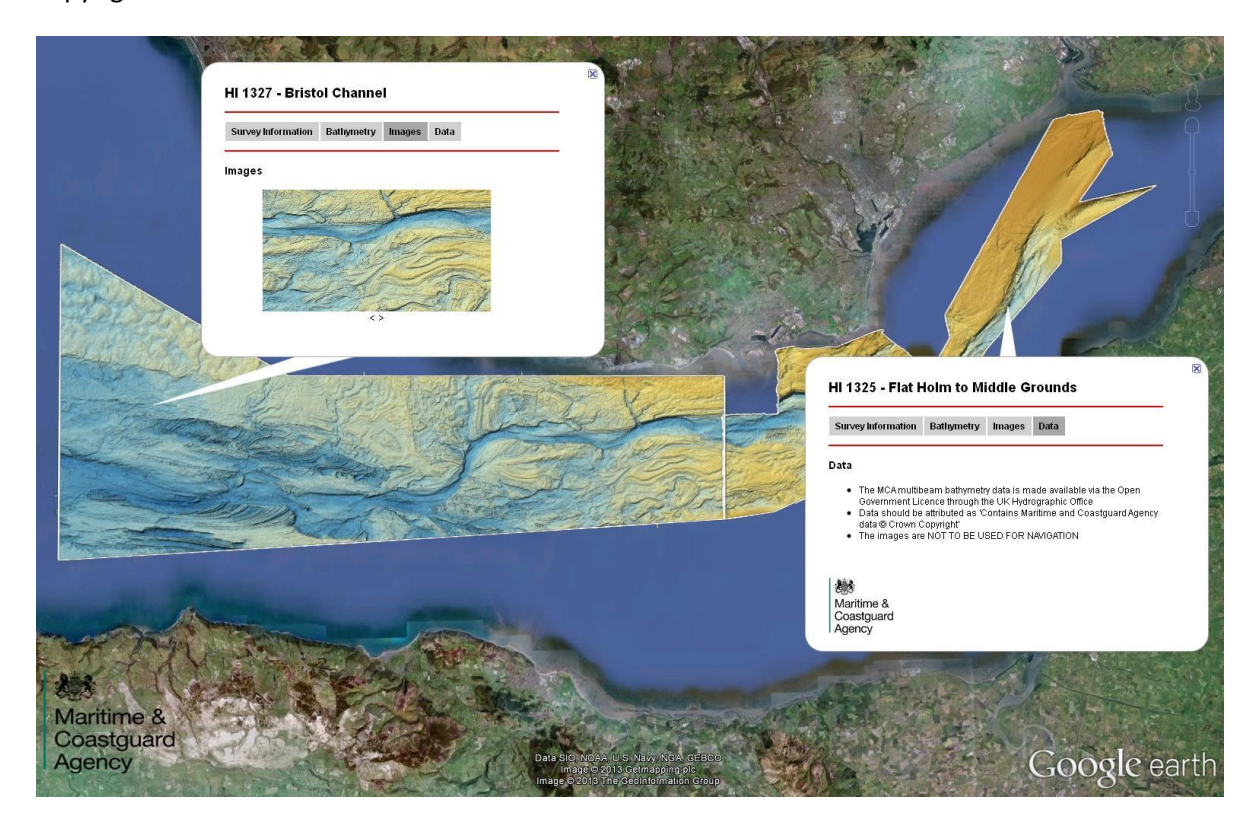

### **USING CHP DATA & IMAGERY**

Should you wish to use CHP data and imagery for reports or publications, please follow the requirements of the Open Government Licensing Framework and include the following attribution:

#### "Contains Maritime & Coastguard Agency data © Crown copyright".

Note: These data and images are <u>not</u> to be used for navigation.

If you have any queries, or for any further information please contact us at:

hydrography@mcga.gov.uk

Maritime & Coastguard Agency